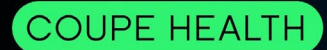

## Determine your drug coverage.

1. Sign in to your Member Portal at <u>member.coupehealth.com</u> or log in to the mobile app and select 'Plan & Coverage.'

| OUPE HEALTH                                                                                                    | Home Fi                                         | ind & Price Care C             | laims      | Plan & Coverage                         | My Account  | More ~ | 81 |                                                                                               |                                                      |               |
|----------------------------------------------------------------------------------------------------|-------------------------------------------------|--------------------------------|------------|-----------------------------------------|-------------|--------|----|-----------------------------------------------------------------------------------------------|------------------------------------------------------|---------------|
| Coupe Health<br>Welcome back, Izzył                                                                            |                                                 |                                |            |                                         |             |        |    | U                                                                                             |                                                      | ×             |
| Take a Better Healthcare R<br>Welcome to Coupe, the alternative hea<br>money without sacrificing top-quality t | Ride<br>with plan that saves you<br>healthcare. |                                | A          |                                         | Ş           |        |    | Home     C     Find 8     S     Claim     C     Plan 8     My Ac     Resources     Document 8 | r Price Care<br>s<br>: Coverage<br>:count<br>& Forms |               |
| Find & Price Care                                                                                              |                                                 |                                |            |                                         |             |        |    | Claim letters,<br>more<br>Legal Info 8                                                        | appeals and grievances, financ                       | ial forms and |
| Healthcare Providers                                                                                           | Wirtual Care                                    | Virtual Care                   | & Programs |                                         | Urgent Care |        |    | Terms & cone<br>App Informat<br>1.1.0-2                                                       | ditions, privacy policies, disclain                  | vers and more |
| Benefits & Plan Info<br>Coupe Health is a healthcare management program that brings togo<br>platform.          | ether the very best healthcare I                | benefits for you onto a single | e (        | Claims & Stateme<br>Participant Spendin | ents<br>g   |        |    |                                                                                               | Log Out                                              |               |

 Scroll down to the Pharmacy Resources section and select 'Prime Therapeutics Drug Formulary.'

| COUPE HEALTH                                                                                                    | Home Find & Price Care Claims Plan & Coverage My Account More $\sim$                                                                                                    |
|----------------------------------------------------------------------------------------------------|----------------------------------------------------------------------------------------------------|
| Plan & Coverage                                                                                                    |                                                                                                    |
| Plan Name Coupe Financing<br>Plan Sponsor BCBSMN Employee Group<br>Group Number 0098731                                                                                                    | Summary of Benefits and Coverage<br>Discover key details about your health plan coverage, eligibility, and claims<br>Benefit Summary<br>View copays, services, and plan details to manage health costs easily.                                                                                                    |
| Out-of-Pocket Maximum<br>Isabelle Zaleckas \$ 2000<br>Ernest Zaleckas \$ 2000                                                                                                    | Find In-Network Providers<br>Search for In-network doctors and other providers with our search tool that helps<br>you choose based on tiering and out-of-pocket cost information.                                                                                                    |
| All Family Members \$4000                                                                                                    | Pharmacy Resources ACA Preventive Drug List                                                                                                    |
| Contact a Health Valet         Your Health Valet is a concierge that can help you navigate your health with confidence.         Call: 1432-749-1969         Email: healthvaletgcoupehealth com | View Prime Therapeutics list of ACA preventative medications 2025 Formulary Updates List View updates List View updates List 2025 formulary add lions, removals, and coverage changes Prime Therapeutics Drug Formulary View the Prime drug formulary for optimal care Penaltikit updates provides Prime Therapeutics Decodes Prime Therapeutics Decodes |
|                                                                                                    | Specially Urup Program View access to high-cost medications for complex conditions with support Pharmaceutical Manufacturer Lock out Drug List View drugs excluded from coverage due to manufacturer lock-out agreements.                                                                                                    |
|                                                                                                    | Find Covered Medications<br>Search for medications with our look-up tool and see coverage and out-of-pocket<br>cost information. Plus find the best way to get your prescription filled.                                                                                                    |

3. The drug list will open in a new window. To search for your drug, press <Ctrl+F> and enter your drug name in the search box provided. Once you click 'Enter' the page will automatically scroll to your drug and you will be able to view the tier of the drug. In this example, "Lipitor" was searched and the middle column shows it is a "Tier 1" drug.

| Ethec Cose and Blue Shield of Minnesota Keyl& Formulary January 2025     47 / 144 - 10% + 2 0       Image: Cose and Blue Shield of Minnesota Keyl& Formulary January 2025     A / 7 / 144 - 10% + 2 0       Image: Cose and Blue Shield of Minnesota Keyl& Formulary January 2025     A / 7 / 144 - 10% + 2 0       Image: Cose and Blue Shield of Minnesota Keyl& Formulary January 2025     A / 7 / 144 - 10% + 2 0       Image: Cose and Blue Shield of Minnesota Keyl& Formulary January 2025     A / 7 / 144 - 10% + 2 0       Image: Cose and Blue Shield of Minnesota Keyl& Formulary January 2025     A / 7 / 144 - 10% + 2 0       Image: Cose and Blue Shield of Minnesota Keyl& Formulary January 2025     A / 7 / 144 - 10% + 2 0       Image: Cose and Blue Shield of Minnesota Keyl& Formulary January 2025     A / 7 / 144 - 10% + 2 0       Image: Cose and Blue Shield of Minnesota Keyl& Formulary January 2025     A / 100 mg (January 2017)       Image: Cose and Blue Shield of Minnesota Keyl Minnesota Keyl Minne                                                                                                    | 4 🖶 : |
|----------------------------------------------------------------------------------------------------|-------|
| All     spironactore & tytercolocotazide tab 25-25 mg     -       All     spironactore & tytercolocotazide tab 25-25 mg     -       Image: Spironactore & tytercolocotazide tab 37.5-25 mg     1       Image: Spironactore & tytercolocotazide tab 75-25 mg     1       Image: Spironactore & tytercolocotazide tab 75-25 mg     1       Image: Spironactore & tytercolocotazide tab 75-25 mg     1       Image: Spironactore & tytercolocotazide tab 75-25 mg     1       Image: Spironactore & tytercolocotazide tab 75-25 mg     1       Image: Spironactore & tytercolocotazide tab 75-25 mg     1       Image: Spironactore & tytercolocotazide tab 75-25 mg     1       Image: Spironactore & tyter Spironactore & tyter Spironactor                                                                                                    |       |
| 43     spinoniatcone tab 25 mg, 100 mg (Adaccone)     1       1     torasmid tab 5 mg, 100 mg (Adaccone)     1       1     torasmid tab 5 mg, 100 mg (Adaccone)     1       1     torasmid tab 5 mg, 100 mg (Adaccone)     1       1     torasmid tab 5 mg, 100 mg (Adaccone)     1       1     transference & hydrochiotochiazide tab 7.5-25 mg     1       1     transference & hydrochiotochiazide tab 7.5-25 mg     1       1     transference age 5 mg, 100 mg (Oregonal)     2       VASOPRESSOR8     VASOPRESSOR8     1                                                                                                    |       |
| 43     to reamide tab fmg. 01 mg. 20 mg. 100 mg     1       43     triantenes Atylacolitocothaide cap 37.52 mg     1       1     triantenes Atylacolitocothaide cap 37.52 mg     1       1     triantenes Atylacolitocothaide cap 37.52 mg     1       1     triantenes Atylacolitocothaide tab 37.52 mg     1       1     triantenes Atylacolitocothaide tab 37.52 mg     1       1     triantenes Atylacolitocothaide tab 37.52 mg     1       1     triantenes Atylacolitocothaide tab 37.52 mg     1       1     triantenes Atylacolitocothaide tab 37.52 mg     1       1     triantenes Atylacolitocothaide tab 75.50 mg     1       VASOPRESSOR5     triantenes cap 6 mg. 100 mg (Dyrenium)     2       VASOPRESSOR5     triantenes cap 6 mg. 100 mg (Dyrenium)     1                                                                                                    |       |
| 43     Higher End ShyderCholonizadic eap 37,5-25 mg     1       Upwards     Upwards     1       Upwards     ShyderCholonizadic eap 37,6-25 mg     1       Upwards     ShyderCholonizadic eap 37,6-25 mg     1       Upwards     Upwards     1       Upwards     ShyderCholonizadic eap 37,6-25 mg     1       Upwards     Upwards     1       Upwards     ShyderCholonizadic eap 37,6-25 mg     2       Upwards     ShyderCholonizadic eap 37,6-25 mg     2       Upwards     ShyderCholonizadic eap 37,6-25 mg     2       Upwards     ShyderCholonizadic eap 37,6-25 mg     1                                                                                                    |       |
| High     High       Max2ide 32)     1       High     1       High     1       High     1       High     1       High     100 (Dynamic)       High     2       High     1                                                                                                    |       |
| High statement     8. hydrochoothadde tab 75-50 mg     1       (Maxzida)     100 mg (Dyrenium)     2       VIASOPRESSORS     VIASOPRESSORS                                                                                                    |       |
| trianterenc cap 56 mg, 100 mg (Dyrenium)     2       VASOPRESSOR3     epidephrine solution auto-injector 0.15 mg/0.3ml                                                                                                    |       |
| VASOPRESORS<br>epirophythesis solution natio-injector 9.19 mp0.2ml 1                                                                                                    |       |
| epinephrine solution auto-injector 0.15 mg/0.3ml                                                                                                    |       |
| (1:2000) (Epipen-jr 2-pak)                                                                                                    |       |
| 44 epinephrine solution auto-ligetor 0.3 mg0.3ml (1:1000) 1 (Epinep 2.pak)                                                                                                    |       |
| midodrine hcl tab 2.5 mg, 5 mg, 10 mg 2                                                                                                    |       |
| ANTIHYPERLIPIDEMICS                                                                                                    |       |
| atovastatic acclume tab 10 mg (base equivalent), 20 mg 1 OLL (45 tablets/30 days)                                                                                                    |       |
| atorvastatin calcium tab 80 mg (base equivalent) 1 CLI (30 tabletu/30 deys)<br>(Lipter)                                                                                                    |       |
| cholestyramine light powder 4 gm/dose (Questran light)                                                                                                    |       |
| 45 cholestyramine powder 4 gm/dose (Questran) 2                                                                                                    |       |
| colesevelam hcl tab 625 mg (Welchol) 2                                                                                                    |       |
| colestipol hcl granule packets 5 gm (Colestid flavored) 2                                                                                                    |       |
| colestipol hcl granules 5 gm (Colestid flavored) 2                                                                                                    |       |
| colestipol hcl tab 1 gm (Colestid) 2                                                                                                    |       |
| Keyfx Drug Formulary, January 2025 38                                                                                                    |       |
|                                                                                                    |       |
| Drug Tier Requirements/Limits                                                                                                    |       |
| ezetimile tab 10 mg (Zetta) 1                                                                                                    |       |
| estemble-semanticity and the mg 102 cm mg 102 cm mg 102 |       |
| fenofibrate micronized cap 67 mg, 134 mg, 200 mg                                                                                                    |       |
| 4/ fenofibrate tab 48 mg, 145 mg (Tricor) 1                                                                                                    |       |
| fenofibrate tab 54 mg, 160 mg 1                                                                                                    |       |
| ameni press and a comfiberarii tab 600 mo (Lonki) 1                                                                                                    |       |

4. Return to your Coupe member portal and select 'Benefit Summary.' This will open a document in a new tab.

| COUPE HEALTH                                                                                                    | Home Find & Price Care Claims Plan & Coverage My Account More 🗸 🔳                                                                                                    |
|----------------------------------------------------------------------------------------------------|----------------------------------------------------------------------------------------------------|
| Plan & Coverage                                                                                                    |                                                                                                    |
| Plan Name Coupe Financing Plan Somor BCBSMN Employee Group Group Number 0098731                                                              | Summary of Benefits and Coverage Discover key details about your health plan coverage, elipibility, and claims Benefits and claim details to manage health costs assis                   |
| Out-of-Pocket Maximum<br>Insteller Zeleckas \$ 2000                                                                                          | Find In-Network Providers Search for In-network doctors and other providers with our search tool that helps Find In-Network Providers Find In-Network Providers                          |
| Ernelt Zalexaa \$ 2000<br>All Family Members \$ 4000                                                                                         | Pharmacy Resources Acca Preventive Drug List View Prime The production of Af-A preventiations                                                                                            |
| Contact a Health Valet<br>Your Health Valet is a concierce that can help<br>you navigate your health with confidence.<br>Calt: 1-33:740-1969 | 2025 Formulary Updates List View updates to the 2025 Formulary and others, removals, and coverage changes                                                                                |
| Email: healthvaletg.coupehealth.com                                                                                                    | The The Prime drug formular y     View the Prime drug formular for optimal care     Specially Drug Program     View access to high-cost medications for complex conditions with support  |
|                                                                                                    | Pharmaceutical Manufacturer Lock-out Drug List<br>View drugs excluded from coverage due to manufacturer lock-out agreements.                                                             |
|                                                                                                    | Find Covered Medications<br>Search for medications with our look-up tool and see coverage and out-of-pocket<br>cost information. Plus find the best way to get your prescription filled. |
|                                                                                                    |                                                                                                    |

5. Scroll to the bottom of the document for the Prescription Drug Tiering chart. Your drug tier corresponds to the amount you will pay. Because the drug in this example is Tier 1, a 30-day retail supply will cost \$5, mail order will cost \$15, and a 90-day retail supply will cost \$15.

| Prescription Drugs**                                                 | 1             | 1          | 1             |
|----------------------------------------------------------------------|---------------|------------|---------------|
| Turk (Durk)                                                          | 30-day retail | Mail Order | 90-day Retail |
| Tier 1 (Generic Drugs)     Tier 2 (Non-Preferred Generic)            | \$5           | \$15       | \$15          |
| Tier 3 (Preferred Brand)                                             | \$25          | \$75       | \$75          |
| Tier 4 (Non-Preferred Brand)                                         | \$15          | \$45       | \$45          |
| <ul> <li>Specialty Drugs – mail order only, 30-day supply</li> </ul> | \$25          | \$75       | \$75          |
| maximum**                                                            |               | \$30       |               |

\*This plan uses the Aware®/BlueCard® PPO Network and there is <u>no coverage</u> when services are received out-of-network. Your cost of the service is based on which tier provider you utilize. \*\*The Pharmacy Network through Prime Therapeutics is the Essential Pharmacy Network (E). There is no drug coverage at out-of-network pharmacies. The Formulary (Drug List) is KeyRx and there is no coverage for drugs that are not on the KeyRx formulary.

\*A Drug that is on your Formulary may not be covered due to exclusions on your Summary Plan Description. Additionally, some drugs may require a Prior Authorization. Please contact your pharmacy to verify coverage.

6. Additional drug lists can be found under the Pharmacy Resources Section.

| COUPE HEALTH                                                                                                    | Home Find & Price Care Claims Plan & Coverage My Account More 🗸 🖽                                                                                                    |
|----------------------------------------------------------------------------------------------------|----------------------------------------------------------------------------------------------------|
| Plan & Coverage                                                                                                    |                                                                                                    |
| Plan Name Coupe Fin                                                                                                    | ancing Summary of Benefits and Coverage                                                                                                    |
| Plan Sponsor BCBSMN Employee                                                                                                    | s Group Benefit Summary Benefit Summary Benefit Benefit Benefit Benefit Benefit Benefit Benefit Benefit Benefit Benefit Benefi |
| Group Number 00                                                                                                    | View copays, services, and plan details to manage health costs easily.                                                                                                    |
| Out-of-Pocket Maximum<br>Isabelle Zalecias                                                                                                    | \$ 2000 Find In-Network Providers<br>Search for In-Network doctors and other providers with our search tool that helps<br>you choose based on tiering and out-of-pocket cost information.                                                                                                    |
| Ernest Zaleckas                                                                                                    | \$ 2000                                                                                                    |
| All Family Members                                                                                                    | S 4000 Pharmacy Resources                                                                                                    |
| Contact a Health Valet<br>Vour Health Valet is a conclerge that can help<br>you navigue your health with confidence.<br>Call: 1:433-749-1969<br>Email: healthy aiet gooup health.com | ACA Preventive Drug List<br>View Prime Therapeutics list of ACA preventiative medications<br>2025 Formulary Updates List<br>View updates to the 2025 formulary additions, removals, and coverage changes<br>Prime Therapeutics Drug Formulary<br>View the Prime drug formulary for optimal care                                                                                                    |
|                                                                                                    | Specialty Drug Program View access to high-cost medications for complex conditions with support Pharmaceutical Manufacturer Lock-out Drug List View drugs excluded from coverage due to manufacturer lock-out agreements.                                                                                                    |
|                                                                                                    | Find Covered Medications<br>Search for medications with our look-up tool and see coverage and out-of-pocket<br>cost information. Plus find the best way to get your prescription filled.                                                                                                    |

## Still have questions?

Contact your Health Valet by calling the number on the back of your member ID card.

Monday - Friday 8 a.m. - 8 p.m. Central